# CLIによるスイッチのリンクフラップ防止設定の 設定

### 目的

リンクフラップとは、スイッチ上の物理インターフェイスが、少なくとも10秒間の1秒に3回以上 アップおよびダウンし続ける状況です。一般的な原因は、通常、不良、サポートされていない、 または非標準のケーブルやSmall Form-Factor Pluggable(SFP;着脱可能小型フォームファクタ )や、他のリンク同期の問題に関連しています。リンクフラッピングの原因は、断続的または永 続的である可能性があります。

リンクフラップ防止機構は、リンクフラップ状態におけるスイッチとネットワークの動作の中断 を最小限に抑える。過剰なリンクフラップイベントが発生するポートをerr-disable状態ポートに 自動的に設定することにより、ネットワークトポロジを安定させます。このメカニズムでは、フ ラッピングの根本原因をデバッグして特定する時間も提供されます。Syslogメッセージまたは Simple Network Management Protocol(SNMP)トラップは、リンクフラップとポートのシャット ダウンに関するアラートに送信されます。このインターフェイスは、システム管理者によって明 示的に有効にされている場合にのみ、再びアクティブになります。

この記事では、リンクフラップ防止機能を有効にする方法、自動ErrDisable回復設定を設定する 方法、およびスイッチのコマンドラインインターフェイス(CLI)を使用して中断されたインターフ ェイスを再度アクティブにする方法について説明します。

#### 該当するデバイス |ファームウェアのバージョン

- Sx350 | 2.3.5.63 (最新のダ<u>ウンロード</u>)
- SG350X | 2.3.5.63 (最新のダ<u>ウンロード</u>)
- Sx550X | 2.3.5.63 (最新のダ<u>ウンロード</u>)

## リンクフラップ防止設定の設定

#### リンクフラップ防止の有効化

ステップ1:スイッチコンソールにログインします。デフォルトのユーザ名とパスワードは cisco/ciscoです。新しいユーザ名またはパスワードを設定している場合は、クレデンシャルを入 力します。

**注**:SSHまたはTelnetを使用してSMBスイッチCLIにアクセスする方法については、ここをクリックし<u>てください</u>。

User Name:cisco Password:\*\*\*\*\*\*\*\*\*

**注**:コマンドは、スイッチの正確なモデルによって異なる場合があります。この例では、 SG550XG-8F8TスイッチにTelnetでアクセスします。

ステップ2:スイッチの特権EXECモードから、次のように入力してグローバルコンフィギュレー ションモードに入ります。 ステップ3:過剰なリンクフラッピングが原因で、物理インターフェイスをerr-disable状態にグロ ーバルに設定できるようにするには、次のように入力します。

SG550XG-8F8T(config)#link-flap prevention [enable | disable]

注:このコマンドは、インターフェイスで1秒間に3回のリンクフラップ(リンクステータスの変更)が発生した場合に、イーサネット(物理)インターフェイスをシャットダウンします。

SG550XG-8F8T#configure SG550XG-8F8T(config)#link-flap prevention enable SG550XG-8F8T(config)#

ステップ4:(オプション)スイッチのリンクフラップ防止を無効にするには、次のように入力し ます。

SG550XG-8F8T(config)#no link-flap prevention

ステップ5:(オプション)スイッチでジャンボフレームを有効にするには、次のように入力しま す。

SG550XG-8F8T(config)#port jumbo-frame

SG550XG-8F8T#configure SG550XG-8F8T(config)#link-flan prevention enable SG550XG-8F8T(config)#port jumbo-frame This setting will take effect only after copying running configuration to startup configuration and resetting the device SG550XG-8F8T(config)#

これで、CLIを使用してスイッチのリンクフラップ防止設定が正常に設定されたはずです。

### 自動ErrDisable回復設定の構成

自動回復間隔が経過した後にエラー状態が原因でシャットダウンされたポートを自動的に再アク ティブ化する機能を有効にするには、次の手順を実行します。

ステップ1 : グローバルコンフィギュレーションモードで、次のように入力してインターフェイス コンフィギュレーションコンテキストを入力します。

SG550XG-8F8T(config)#errdisable recovery cause link-flapping

• link-flapping:リンクフラップ防止Err-Disable状態のエラー回復メカニズムを有効にします。

ISG550XG-8F8T#configure ISG550XG-8F8T(config)#link-flap prevention enable ISG550XG-8F8T(config)#port jumbo-frame This setting will take effect only after copying running configuration to startup configuration and resetting the device ISG550XG-8F8T(config)#errdisable recovery cause link-flapping ISG550XG-8F8T(config)#

ステップ2:errdisableリカバリのエラーリカバリタイムアウト間隔を設定するには、次のように入

#### 力します。

SG550XG-8F8T(config)#errdisable recovery interval [seconds]

seconds:エラー回復タイムアウト間隔を秒単位で指定します。範囲は30 ~ 86400秒です。
デフォルト値は 300 秒です。

SG550XG-8F8T(config)#errdisable\_recovery\_cause\_link-flapping SG550XG-8F8T(config]#errdisable\_recovery\_interval\_600 SG550XG-8F8T(config)#

ステップ3:特権EXECモードに戻るには、exitコマンドを入力します。

SG550XG-8F8T(config)#**exit** 

[SG550XG-8F8T#configure [SG550XG-8F8T(config)#link-flap prevention enable [SG550XG-8F8T(config)#port jumbo-frame This setting will take effect only after copying running configuration to startup configuration and resetting the device [SG550XG-8F8T(config)#errdisable recovery cause link-flapping [SG550XG-8F8T(config)#errdisable recovery interval 600 [SG550XG-8F8T(config)#errdisable recovery interval 600

これで、CLIを使用してスイッチのerrdisable自動回復設定を正しく設定できました。

# 中断インターフェイスの再アクティブ化

シャットダウンされたインターフェイスを手動で再アクティブ化するには、次の手順を実行しま す。

ステップ1:アクティブに設定されているが、システムによってシャットダウンされたインターフ ェイスをアクティブにするには、次のように入力します。

SG550XG-8F8T#set interface active [interface-id]

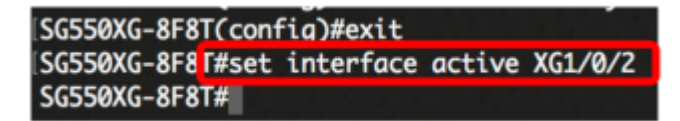

注:この例では、ポートXG1/0/2が手動で再アクティブ化されています。

ステップ2:(オプション)スイッチの特権EXECモードで、次のように入力して、設定をスタート アップコンフィギュレーションファイルに保存します。

SG550XG-8F8T#copy running-config startup-config

SG550XG-8F8T# SG550XG-8F81#copy running-config startup-config Overwrite file Lstartup-config].... (1/N)[N] ?

ステップ3.(オプション)キーボードのYを押してYes**を、Nを押**してNoを押します。プロンプト が表示されます。

SG550XG-8F8T#copy\_running-config\_startup-config Overwrite file [startup-config].... (Y/N)[N] ?Y 21-Dec-2017 06:43:54 %COPY-1-FILECFT: Files Copy - source URL running-config destination URL flash://system/configuration/startup-config 21-Dec-2017 06:43:56 %COPY-N-TRAP: The copy operation was completed successfully

SG550XG-8F8T#

これで、CLIを使用してスイッチの中断インターフェイスを正常に再アクティブ化できました。